System awizacji rezerwacji przedziału czasowego dostaw

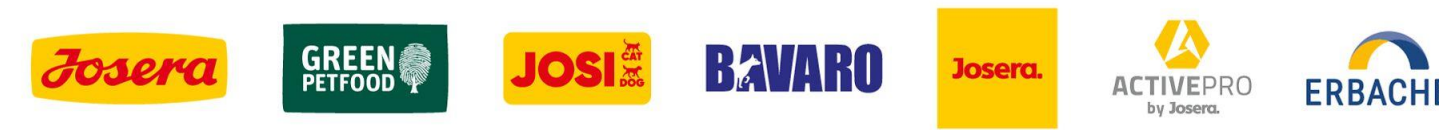

#### **LOGOWANIE DO STRONY**

Zaproszenie będzie wysłane na podany wcześniej przez Dostawcę adres e-mail.

W następstwie tego Dostawca otrzyma z adresu :

platbricksnoreply@bertelsmann.de

**ERBACHER** the food family dwie wiadomości e-mail:

# **LOGOWANIE DO STRONY**

Pierwsza wiadomość e-mail :

Zawiera informację o planowanej dostawie oraz prośbę o zweryfikowanie swojego adresu e-mail.

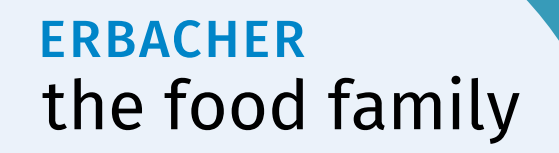

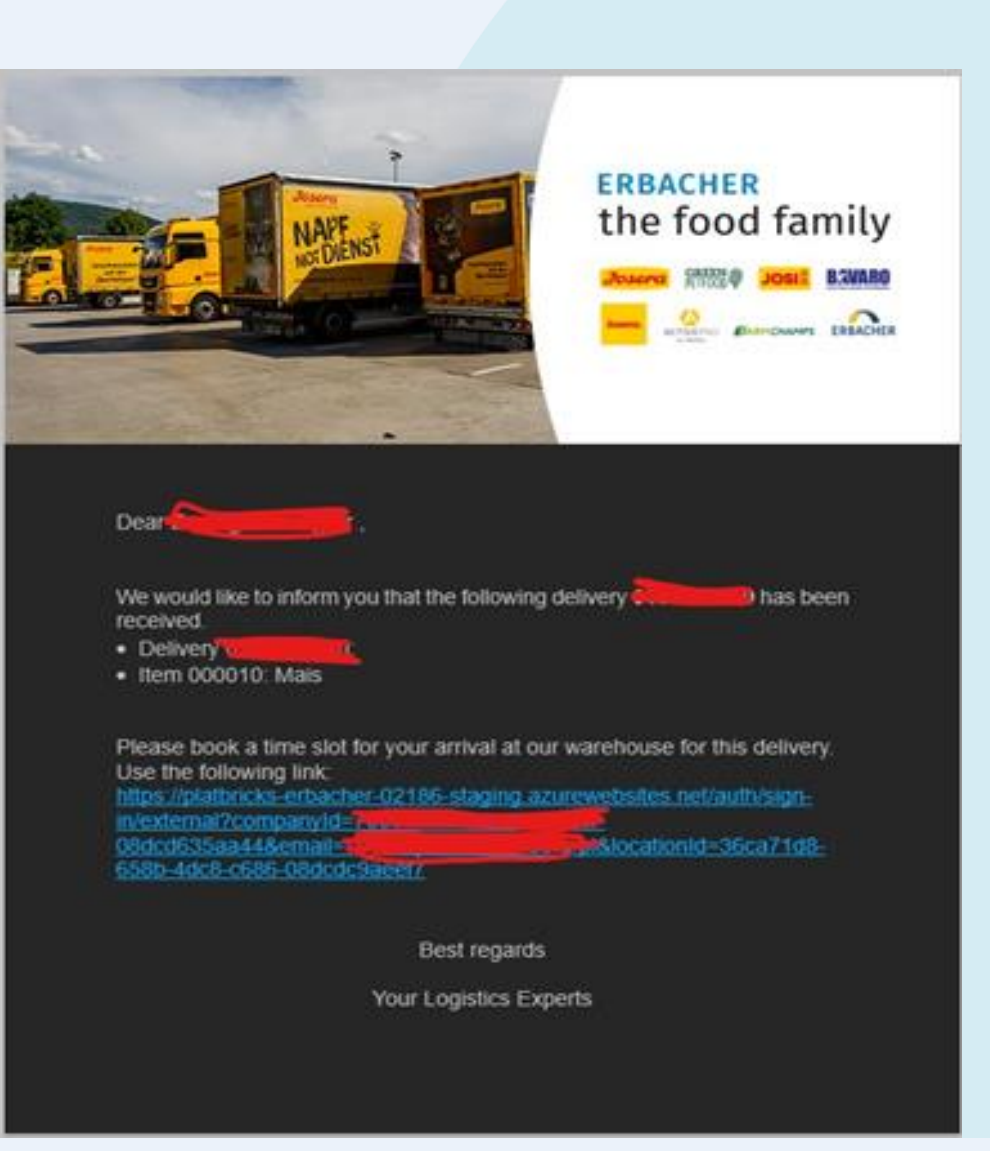

# **LOGOWANIE DO STRONY**

Druga wiadomość e-mail :

Zawiera link do zalogowania się na stronie Platbriks w celu dokonania awizacji dostawy.

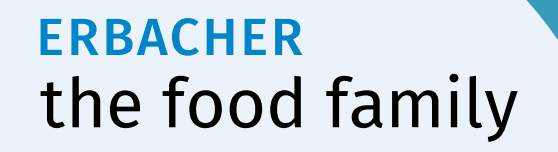

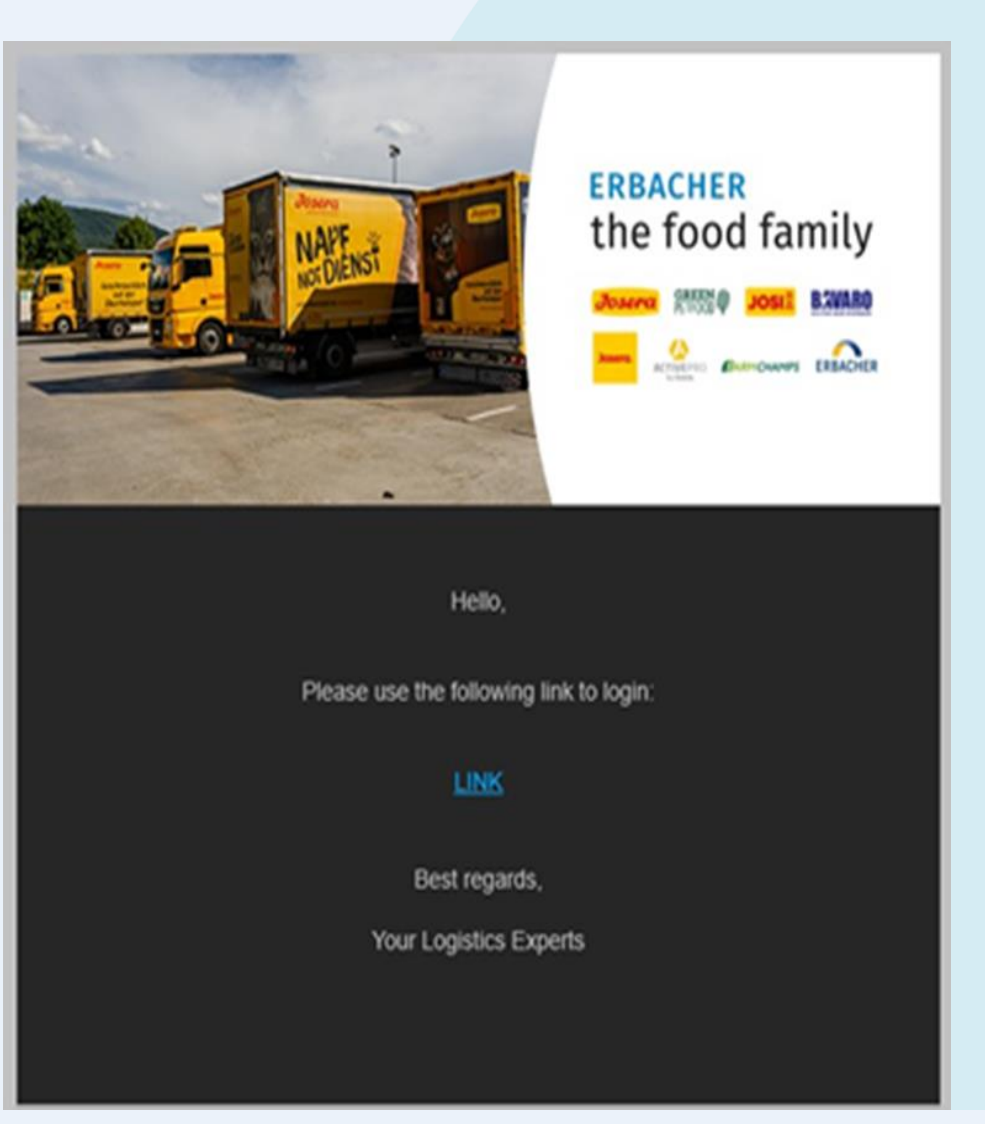

# W PRZYPADKU PROBLEMÓW

- z otrzymaniem maila
  - proszę sprawdzić skrzynkę w SPAM
- z otwarciem linku
  - proszę sprawdzić wewn. politykę zabezpieczeń w organizacji odnośnie
  - otwierania linków.

Nadawca maila: platbricksnoreply@bertelsmann.de

**ERBACHER** the food family

- Zaznacz numer dostawy, dla której będziemy tworzyć awizację
- Kliknij na ikonę "Zarezerwuj przedział czasowy"

klikając na flagę użytkownik ma możliwość zmiany języka

| 🗙 platbricks                | Q Wyszukiwanie (Ctrl+K)                          |                                 |                   |            |                        | ር                              |
|-----------------------------|--------------------------------------------------|---------------------------------|-------------------|------------|------------------------|--------------------------------|
| ERBACHER<br>the food family | Dostawy<br>Pulpit nawigacyjny / Nowy Tomyśl / Do | ostawy                          |                   |            |                        | + Zarezerwuj przedział czasowy |
|                             |                                                  | Wybierz typ dostawy             | Przychodzące      |            |                        | •                              |
|                             |                                                  | Wybierz status rezerwacji czasu |                   |            |                        | •                              |
|                             | Zakończone<br>2                                  |                                 | Oczekujący<br>1   | ×          | Not relevant<br>O      |                                |
|                             | Dostawy                                          |                                 |                   |            |                        | Wyszukiwanie 🌣                 |
|                             | - Dostawa                                        | Numer dokumentu                 | Partner biznesowy | Status     | Sloty rezerwacji czasu |                                |
|                             | 0181306283                                       | 4500123223                      |                   | Oczekujący |                        | + <u>*</u>                     |

 Po sprawdzeniu numeru dostawy i pozycji dostawy przechodzimy dalej klikając na "Następny"

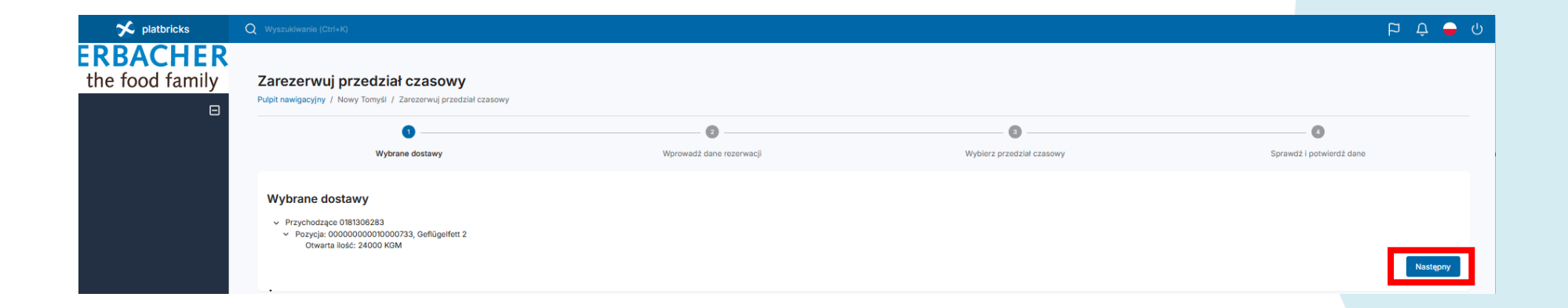

Dane wprowadzone na etapie "rezerwacji przedziału czasowego "np. numer telefonu kierowcy musi być zgodny z numerem telefonu kierowcy obecnego w dniu dostawy, ponieważ wszystkie komunikaty dla kierowcy na terenie zakładu będą wysyłane w formie SMS), również numer rejestracyjny ciężarówki powinien być aktualny z uwagi na proces identyfikacji pojazdu na bramie wjazdowej i wyjazdowej za pomocą tablicy rejestracyjnej pojazdu. Kierowca będzie miał możliwość zmiany powyższych danych w trakcie procesu rejestracji .

| 🗲 platbricks    | Q Wyszukiwanie (Ctrl+K)                                                       |                               |                                    | þ t                        | ى 🗕 د   |
|-----------------|-------------------------------------------------------------------------------|-------------------------------|------------------------------------|----------------------------|---------|
| the food family | Zarezerwuj przedział czaso<br>Pulpit nawigacyjny / Nowy Tomyśl / Zarezerwuj p | W <b>y</b><br>zedział czasowy |                                    |                            |         |
|                 | Ø —                                                                           |                               |                                    | 0                          |         |
|                 | Wybrane dostawy                                                               | Wprowadź dane rezerwacji      | Wybierz przedział czasow           | y Sprawdž i potwierdž dane |         |
|                 | Wprowadź dane rezerwacji                                                      |                               |                                    |                            |         |
|                 | lmię i nazwisko kie                                                           | owcy Jan Kowalski             | Dostawca                           |                            |         |
|                 | Numer telefonu kie                                                            | ow / ↓+48 → 123456789         | Numer telefonu dostawcy            | *48 • 123456789            |         |
|                 | Kom                                                                           | ntarz                         | Ciężarówka z tablicą rejestracy ną | STAG987                    |         |
|                 | E-mail z potwierdze                                                           | t.maciejkowicz@josera.pl      | Tablica rejestracyjna przyczepy    | STAG987                    |         |
|                 | Wstecz                                                                        |                               |                                    | Na                         | istępny |
|                 |                                                                               |                               |                                    |                            |         |

Numer telefonu musi zawierać tylko cyfry, bez spacji i innych znaków.

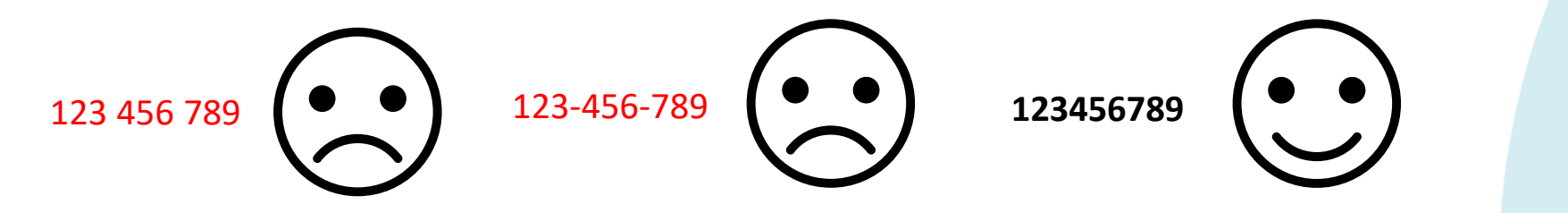

| 🛠 platbricks    | Q Wyszukiwanie (Ctrl+K)                                                              |                          |                                      | ර 🖨 ද 🖨                  |
|-----------------|--------------------------------------------------------------------------------------|--------------------------|--------------------------------------|--------------------------|
| the food family | Zarezerwuj przedział czasowy<br>Pulpit nawigecyjny / Nowy Tomyśl / Zarezerwuj przedz | al czasowy               |                                      |                          |
|                 | Ø                                                                                    | 0                        |                                      | 0                        |
|                 | Wybrane dostawy                                                                      | Wprowadź dane rezerwacji | Wybierz przedział czasowy            | Sprawdž i potwierdž dane |
|                 | Wprowadź dane rezerwacji                                                             |                          |                                      |                          |
|                 | lmię i nazwisko kierowcy                                                             | Jan Kowalski             | Dostawca                             |                          |
|                 | Numer telefonu kierowcy                                                              | +48 ~ 123456789          | Numer telefonu dostawcy              | 48 - 123456789           |
|                 | Komentarz                                                                            |                          | Ciężarówka z tablicą rejestracyjną S | STA0987                  |
|                 | E-mail z potwierdzeniem*                                                             | t.maciejkowicz@josera.pl | Tablica rejestracyjna przyczepy      | STAG987                  |
|                 | Watecz                                                                               |                          |                                      | Następny                 |
|                 |                                                                                      |                          |                                      |                          |

Numer rejestracyjny musi zawierać tylko litery i cyfry, bez spacji i innych znaków.

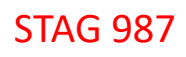

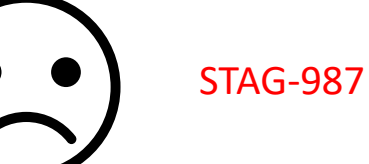

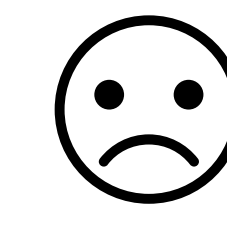

STAG987

| 🗲 platbricks    | Q Wyszukiwanie (Ctri+K)                                                                 |                          |                                    | ው 🖨 ት 🗧                  |
|-----------------|-----------------------------------------------------------------------------------------|--------------------------|------------------------------------|--------------------------|
| the food family | Zarezerwuj przedział czasowy<br>Pulpit nawigacyjny / Nowy Tomyśl / Zarezerwuj przedział | czasowy                  |                                    |                          |
|                 | Ø                                                                                       | 0                        |                                    | 0                        |
|                 | Wybrane dostawy                                                                         | Wprowadź dane rezerwacji | Wybierz przedział czasowy          | Sprawdź i potwierdź dane |
|                 | Wprowadź dane rezerwacji                                                                |                          |                                    |                          |
|                 | lmię i nazwisko kierowcy                                                                | Jan Kowalski             | Dostawca                           |                          |
|                 | Numer telefonu kierowcy                                                                 | +48 ~ 123456789          | Numer telefonu dostawcy            | +48 - 123456789          |
|                 | Komentarz                                                                               |                          | Ciężarówka z tablicą rejestracyjną | STA0987                  |
|                 | E-mail z potwierdzeniem*                                                                | t.maciejkowicz@josera.pl | Tablica rejestracyjna przyczepy    | STAG987                  |
|                 | Wstecz                                                                                  |                          |                                    | Następny                 |
|                 |                                                                                         |                          |                                    |                          |

• Należy wybrać termin oraz czas dostawy

| Pulpit nawigacyjny / Nowy Tomyśl / Zarezerwuj przedział czasowy                                |                                                           |                           |                          |
|------------------------------------------------------------------------------------------------|-----------------------------------------------------------|---------------------------|--------------------------|
| 0                                                                                              | 0                                                         |                           | 0                        |
| Wybrane dostawy                                                                                | Wprowadź dane rezerwacji                                  | Wybierz przedział czasowy | Sprawdź i potwierdź dane |
| O Otwarte pozycie                                                                              |                                                           |                           |                          |
| • Otwarte pozycje                                                                              |                                                           |                           |                          |
| <ul> <li>Przychodzące 0181306283</li> </ul>                                                    |                                                           |                           |                          |
| <ul> <li>Pozycja: 0000000010000733, Geflügelfett 2</li> <li>Otwate liefe: 24000 KCM</li> </ul> |                                                           |                           |                          |
| Otwarta ilosc: 24000 KGM                                                                       |                                                           |                           |                          |
| Wybrany przedział czasowy                                                                      | 1025 panjawaj data daatawy jaat zanjanawana na 12 02 0025 |                           |                          |
| Data                                                                                           | Początek Koni                                             | lec                       |                          |
| 18.02.2025                                                                                     | 7:00 - 7:                                                 | 45                        | Czas trwania: 45 minuty  |
| This time is displayed in UTC+01:00                                                            |                                                           |                           |                          |
|                                                                                                |                                                           |                           |                          |

• Wybieramy najpierw datę klikając na ikonę kalendarza

|                                                                                                 |                                                           | •                         | 0                        |
|-------------------------------------------------------------------------------------------------|-----------------------------------------------------------|---------------------------|--------------------------|
| Wybrane dostawy                                                                                 | Wprowadź dane rezerwacji                                  | Wybierz przedział czasowy | Sprawdź i potwierdź dane |
| Ctwarte pozycje                                                                                 |                                                           |                           |                          |
| <ul> <li>Przychodzące 0181306283</li> </ul>                                                     |                                                           |                           |                          |
| <ul> <li>Pozycja: 00000000010000733, Geflügelfett 2</li> </ul>                                  |                                                           |                           |                          |
| Otwarta ilość: 24000 KGM                                                                        |                                                           |                           |                          |
| Wybrany przedział czasowy<br>Możesz zarezerwować przedział czasowy tylko od 13.02.2025.do 20.02 | 2025popieważ data dostawy jest zaplanowana na 13.02.2025. |                           |                          |
| Data                                                                                            | Polizitek                                                 | Koniec                    | Czas trwania: 45 minuty  |
| 18.02.2025                                                                                      |                                                           | 7:45                      |                          |
| luty 2025 👻 < >                                                                                 |                                                           |                           |                          |
|                                                                                                 |                                                           |                           |                          |
| P W S C P S N                                                                                   |                                                           |                           |                          |
| PWSCPSN<br>12                                                                                   |                                                           |                           |                          |
| P W S C P S N<br>1 2<br>3 4 5 6 7 8 9                                                           |                                                           |                           |                          |
| P W S C P S N<br>1 2<br>3 4 5 6 7 8 0<br>10 11 12 13 14 15 16                                   |                                                           |                           |                          |
| P W S C P S N<br>1 2<br>3 4 5 6 7 8 9<br>10 11 12 13 14 15 16<br>17 19 20 21 22 23              |                                                           |                           |                          |

• Po wybraniu daty wybieramy godzinę klikając na ikonę z rozwijalną listą przedziałów czasowych

|                                                 |                                                 |                                                        | •                         | 0                        |
|-------------------------------------------------|-------------------------------------------------|--------------------------------------------------------|---------------------------|--------------------------|
| Wybrane dostav                                  | лу                                              | Wprowadź dane rezerwacji                               | Wybierz przedział czasowy | Sprawdź i potwierdź dane |
| Otwarte pozycje                                 |                                                 |                                                        |                           |                          |
| <ul> <li>Przychodzące 0181306283</li> </ul>     |                                                 |                                                        |                           |                          |
| <ul> <li>Pozycja: 00000000010000733,</li> </ul> | 3eflügelfett 2                                  |                                                        |                           |                          |
| Otwarta ilość: 24000 KGM                        |                                                 |                                                        |                           |                          |
| Wybrany przedział czasowy                       |                                                 |                                                        |                           |                          |
| Możesz zarezerwować przedział czasowy<br>Data   | ylko od 13.02.2025.do 20.02.2025poniew<br>Poczę | až data dostawy jest zaplanowana na 13.02.2025.<br>tek | Koniec                    |                          |
| 18.02.2025                                      | 7:00                                            |                                                        | 7:45                      | Czas trwania: 45 minuty  |
| This time is displayed in UTC+01:00             | 7:0                                             |                                                        |                           |                          |
| Wetacz                                          | 7:10                                            |                                                        |                           |                          |
| W3tecz                                          | 7:20                                            | )                                                      |                           |                          |
|                                                 | 7:30                                            | )                                                      |                           |                          |
|                                                 | 7:40                                            | )                                                      |                           |                          |
|                                                 |                                                 | a                                                      |                           |                          |

• Klikamy na wybraną godzinę

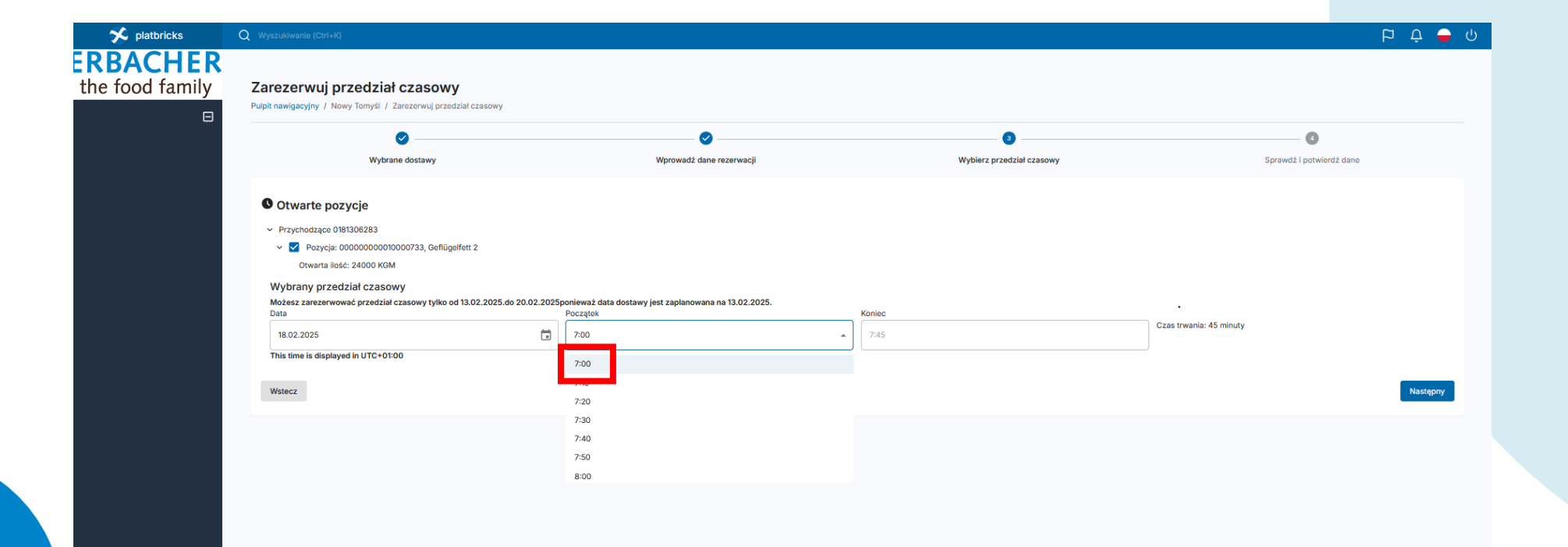

• Po wybraniu daty i godziny klikamy na ikonę "Następny"

|                                                                                                    | ział czasowy                                                                                                    |                                                                                                    |                           |                          |
|----------------------------------------------------------------------------------------------------|----------------------------------------------------------------------------------------------------|----------------------------------------------------------------------------------------------------|---------------------------|--------------------------|
| Pulpit nawigacyjny / Nowy Tomyś                                                                                                    | śl / Zarezerwuj przedział czasowy                                                                                                    |                                                                                                    |                           |                          |
|                                                                                                    | Ø                                                                                                    |                                                                                                    |                           | 6                        |
| W                                                                                                    | /ybrane dostawy                                                                                                    | Wprowadź dane rezerwacji                                                                                                    | Wybierz przedział czasowy | Sprawdź i potwierdź dane |
| • Otwarte pozycje                                                                                                    |                                                                                                    |                                                                                                    |                           |                          |
| <ul> <li>Przychodzące 0181306283</li> </ul>                                                                                                 | 3                                                                                                    |                                                                                                    |                           |                          |
| 🗸 🗹 Pozycja: 0000000                                                                                                    | 00010000733, Geflügelfett 2                                                                                                    |                                                                                                    |                           |                          |
|                                                                                                    |                                                                                                    |                                                                                                    |                           |                          |
| Otwarta ilość: 24000                                                                                                    | KGM                                                                                                    |                                                                                                    |                           |                          |
| Otwarta ilość: 24000<br>Wybrany przedział cza                                                                                               | ком<br>asowy                                                                                                    |                                                                                                    |                           |                          |
| Otwarta ilość: 24000<br>Wybrany przedział cza<br>Możesz zarezerwować przed<br>Data                                                          | KGM<br>BSOWY<br>dział czasowy tylko od 13.02.2025.do 20.02.2025po<br>F                                                                                           | onieważ data dostawy jest zaplanowana na 13.02.2025.<br>Poczatek P                                                                                                    | Koniec                    |                          |
| Otwarta ilość: 24000<br>Wybrany przedział czz<br>Możesz zarezerwować przed<br>Data<br>18.02.2025                                            | KGM<br>asowy<br>dział czasowy tylko od 13.02.2025.do 20.02.2025po                                                                                                | onieważ data dostawy jest zaplanowana na 13.02.2025.<br>Początek<br>7:00 *                                                                                                    | Koniec                    | Czas trwania: 45 minuty  |
| Otwarta ilość: 24000<br>Wybrany przedział cza<br>Możesz zarezerwować przed<br>Data<br>18.02.2025<br>This time is displayed in UTC           | KGM<br>asowy<br>dział czasowy tylko od 13.02.2025.do 20.02.2025po<br>F<br>F<br>+ 01:00                                                                           | nieważ data dostawy jest zaplanowana na 13.02.2025.<br>Początek<br>7:00 *                                                                                                    | Koniec<br>7:45            | Czas trwania: 45 minuty  |
| Otwarta ilość: 24000<br>Wybrany przedział cze<br>Możesz zarezerwoweć przed<br>Data<br>18.02.2025<br>This time is displayed in UTC           | KGM<br>250WY<br>dział czasowy tylko od 13.02.2025.do 20.02.2025po<br>p<br>r<br>*0:00                                                                             | nieważ data dostawy jest zaplanowana na 13.02.2025.<br>Początok<br>7:00<br>7:00<br>7:10                                                                                                  | Koniec<br>7:45            | Czas trwania: 45 minuty  |
| Otwarta ilość: 24000<br>Wybrany przedział cze<br>Możesz zarezerwoweć przed<br>Data<br>18.02.2025<br>This time is displayed in UTC<br>Wstecz | KGM<br>asowy<br>dział czasowy tylko od 13.02.2025.do 20.02.2025po<br>p<br>p<br>p<br>p<br>p<br>p<br>p<br>p<br>p<br>p<br>p<br>p<br>p                               | vnieważ data dostawy jest zaplanowana na 13.02.2025.<br>voczątek<br>7:00<br>7:00<br>7:00<br>7:20                                                                                         | Koniec<br>7:45            | Czas trwania: 45 minuty  |
| Otwarta ilość: 24000<br>Wybrany przedział cze<br>Możasz zarezerwować przed<br>Data<br>18.02.2025<br>This time is displayed in UTC<br>Wstecz | KGM<br>asowy<br>dział czasowy tylko od 13.02.2025.do 20.02.2025po<br>r<br>r<br>r<br>r<br>r<br>r<br>r<br>r<br>r<br>r<br>r<br>r<br>r<br>r<br>r<br>r<br>r<br>r<br>r | nieważ data dostawy jest zaplanowana na 13.02.2025.<br>oczątek<br>7:00<br>7:00<br>7:00<br>7:20<br>7:30                                                                                   | Koniec<br>7:45            | Czas trwania: 45 minuty  |
| Otwarta ilość: 24000<br>Wybrany przedział cze<br>Możesz zarezerwować przed<br>Data<br>18.02.2025<br>This time is displayed in UTC<br>Wstecz | KGM<br>asowy<br>dział czasowy tylko od 13.02.2025.do 20.02.2025po<br>r<br>r<br>r<br>r<br>r<br>r<br>r<br>r<br>r<br>r<br>r<br>r<br>r<br>r<br>r<br>r<br>r<br>r<br>r | nieważ data dostawy jest zaplanowana na 13.02.2025.<br><sup>1</sup> 00<br><sup>1</sup> 00<br><sup>1</sup> 10<br><sup>1</sup> 20<br><sup>1</sup> 30<br><sup>1</sup> 40                    | Koniec<br>7:45            | Czas trwania: 45 minuty  |
| Otwarta ilość: 24000<br>Wybrany przedział cze<br>Możesz zarezerwować przed<br>Data<br>18.02.2025<br>This time is displayed in UTC<br>Wstecz | KGM<br>asowy<br>dział czasowy tylko od 13.02.2025.do 20.02.2025po<br>r<br>r<br>r<br>r<br>r<br>r<br>r<br>r<br>r<br>r<br>r<br>r<br>r<br>r<br>r<br>r<br>r<br>r<br>r | nieważ data dostawy jest zaplanowana na 13.02.2025.<br><sup>1</sup> 00<br><sup>1</sup> 00<br><sup>1</sup> 10<br><sup>1</sup> 20<br><sup>1</sup> 30<br><sup>1</sup> 40<br><sup>1</sup> 50 | Konlec<br>7:45            | Czas trwania: 45 minuty  |

Na ekranie pojawi się informacja na temat wybranego przedziału czasowego.

- Należy potwierdzić ponownie klikając na ikonę "Następny"
- lub jeżeli rezerwacja jest błędna klikając na symbol "kosza" usunąć rezerwację i ponownie wybrać datę i czas zatwierdzając ikoną "Następny"

| 🗲 platbricks    | Q Wyszukiwanie (Ctrl+K)                                                                         |                                                                      |                                                                                                    |                          | ත 🗘 🗕 ර  |
|-----------------|-------------------------------------------------------------------------------------------------|----------------------------------------------------------------------|----------------------------------------------------------------------------------------------------|--------------------------|----------|
| the food family | Zarezerwuj przedział czasowy<br>Pulpit nawigacyjny / Nowy Tomyśl / Zarezerwuj przedział czasowy |                                                                      |                                                                                                    |                          |          |
| _               | Ø                                                                                               | Ø                                                                    | 3                                                                                                    | 6                        |          |
|                 | Wybrane dostawy                                                                                 | Wprowadź dane rezerwacji                                             | Wybierz przedział czasowy                                                                                                    | Sprawdź i potwierdź dane |          |
|                 | Otwarte pozvcie                                                                                 |                                                                      | ✓ Wybrane przedziały czasowe                                                                                                 |                          |          |
|                 |                                                                                                 |                                                                      | wtorek, 18.02.2025, 07:00                                                                                                    |                          |          |
|                 |                                                                                                 |                                                                      | <ul> <li>Przychodzące 0181306283</li> <li>Pozycja: 00000000010000733, Geflügelfett 2<br/>Otwarta ilość: 24000 KGM</li> </ul> |                          |          |
|                 | Wybrany przedział czasowy                                                                       |                                                                      |                                                                                                    |                          |          |
|                 | Możesz zarezerwować przedział czasowy tylko od 13.02.2025.do 20.02.2<br>Data                    | 025ponieważ data dostawy jest zaplanowana na 13.02.2025.<br>Początek | Koniec                                                                                                    |                          |          |
|                 | 18.02.2025                                                                                      | 7:00 ~                                                               | 7:45                                                                                                    | Czas trwania: 45 minuty  |          |
|                 | This time is displayed in UTC+01:00                                                             |                                                                      |                                                                                                    | _                        |          |
|                 | Wstecz                                                                                          |                                                                      |                                                                                                    |                          | Następny |
|                 |                                                                                                 |                                                                      |                                                                                                    |                          |          |

- Po kliknięciu na ikonę "Następny" ukazuje się okno dialogowego z ostatecznym potwierdzeniem rezerwacji – klikając na ikonę "potwierdzenie" przechodzimy do kolejnego okna
- Klikając na ikonę "Anuluj" powracamy do poprzedniego ekranu wyboru

| 🗲 platbricks    |                                                                                                    |                                                                                                    |                                                                                                    |                          | р Ф 🗕 Ф  |
|-----------------|----------------------------------------------------------------------------------------------------|----------------------------------------------------------------------------------------------------|----------------------------------------------------------------------------------------------------|--------------------------|----------|
| the food family | Zarezerwuj przedział czasowy<br>Pulpit nawigecyjny / Nowy Tomyśl / Zerezerwuj przedzieł czasowy                                                                      |                                                                                                    |                                                                                                    |                          |          |
|                 | Ø                                                                                                    | <b>O</b>                                                                                                    |                                                                                                    | O                        |          |
|                 | Wybrane dostawy                                                                                                    | Wprowadż dane rezerwacji                                                                                                    | Wybierz przedział czasowy                                                                                                    | Sprawdź i potwierdź dane |          |
|                 | Otwarte pozycje                                                                                                    |                                                                                                    | Wybrane przedziały czasowe wtorek, 18.02.2025, 07:00     Przychodzące 0181306283     Pozycja: n00000000010000733, Gelfügelfett 2     Orwarta lośc: 40000 KKM |                          |          |
|                 | Wybrany przedział czasowy<br>Możesz zarzerwować przedział czasowy tylko od 13.02.2025.do 20.0<br>Data<br>18.02.2025<br>This time is displayed in UTC+01:00<br>Watecz | 2.3025ponieważ date distawa last zachonowana na 13.02.3025<br>Początek<br>700<br>700<br>700<br>700<br>700<br>700<br>700<br>70 | e?<br>Anuluj Potwierdzenie                                                                                                    | Czas trwania: 45 minuty  | Nastgony |

- Sprawdzamy wszystkie dane wprowadzone w poprzednich krokach, a następnie możemy zatwierdzić rezerwację w systemie klikając na ikonę "Następny"
- lub powrócić do poprzednich okien klikając na ikonę "Wstecz" celem wprowadzenia korekt

| 🛠 platbricks    | Q Wyszukiwanie (Ctri+K)                                                                                                    |                          |                                    | ڭ 🖕 🗘 🛱                  |
|-----------------|----------------------------------------------------------------------------------------------------|--------------------------|------------------------------------|--------------------------|
| the food family | Zarezerwuj przedział czasowy<br>Pulpit nawigacyjny / Nowy Tomyśl / Zarezerwuj przedział                                                                             | 1 czasowy                |                                    |                          |
|                 | Ø                                                                                                    | <b>o</b>                 |                                    | •••••                    |
|                 | Wybrane dostawy                                                                                                    | Wprowadź dane rezerwacji | Wybierz przedział czasowy          | Sprawdž i potwierdž dane |
|                 | Zarezerwowane przedziały czasowe                                                                                                    |                          |                                    |                          |
|                 | lmię i nazwisko kierowcy                                                                                                    | Jan Kowalski             | Dostawca                           |                          |
|                 | Numer telefonu kierowcy                                                                                                    | +48123456789             | Numer telefonu dostawcy            | 48123456789              |
|                 | Komentarz                                                                                                    |                          | Ciężarówka z tablicą rejestracyjną | STAG987                  |
|                 | E-mail z potwierdzeniem                                                                                                    | t.maciejkowicz@josera.pl | Tablica rejestracyjna przyczepy    | STAG987                  |
|                 | Zarezerwowane przedziały czasowe<br>wtorek, 18.02.2025, 07:00<br>~ Przychodzące 0181306283<br>~ Item::00000000010000733, Geflügelfett 2<br>Owarta hosc: 2<br>Wwatez |                          |                                    | Nattgory                 |

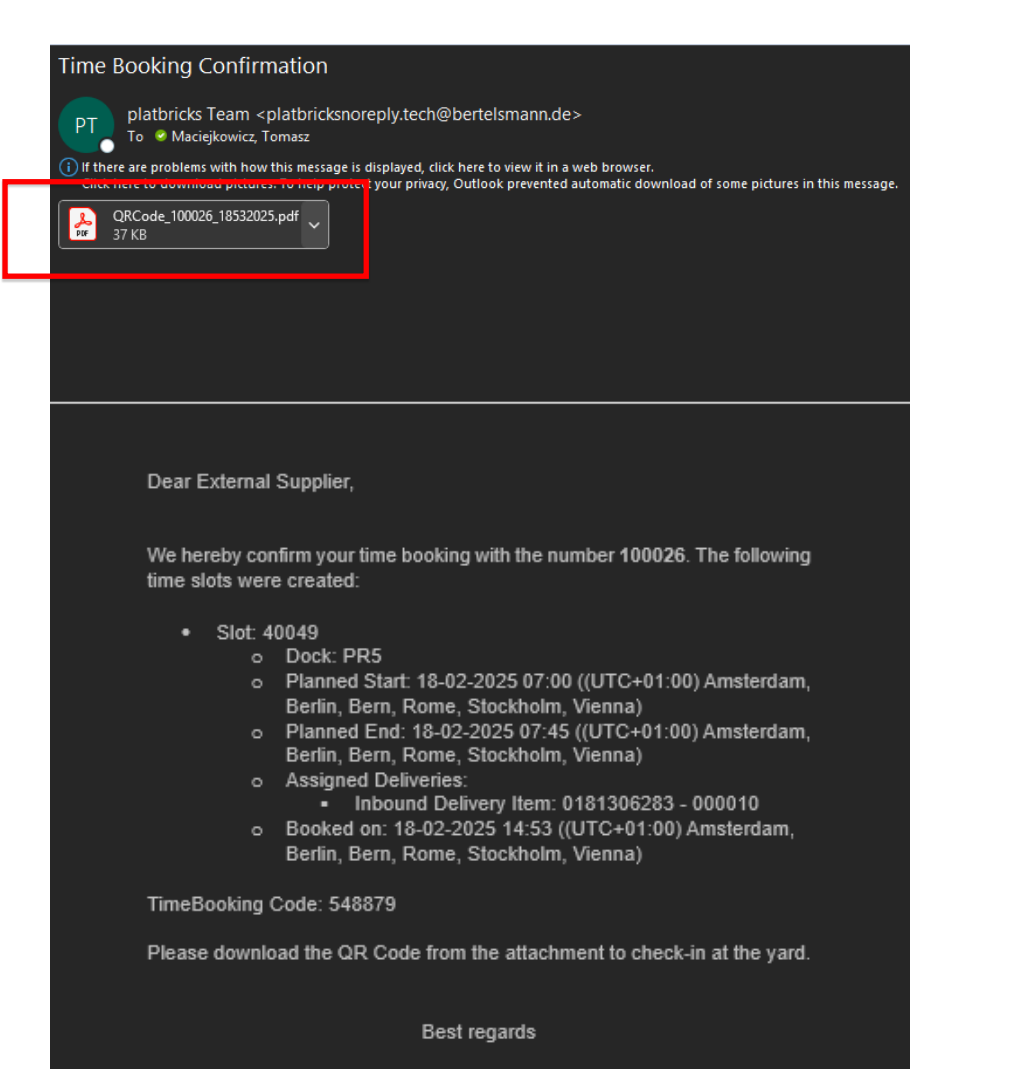

Rezerwacja została zapisana w systemie, a na adres e-mail podany w rezerwacji system wysyła potwierdzenie awizacji .

W załączniku do maila znajduje się plik .pdf z kodem QR oraz kodem referencyjnym niezbędnym do identyfikacji kierowcy w punkcie rejestracji samochodów (punkt lokalizacyjny 8a lub 8b na mapce przedstawionej w dalszej części prezentacji).

Your Logistics Experts

We hereby confirm your time booking with the number **100026**. The following time slots were created:

- Slot: 40049
  - Dock: PR5
  - Planned Start: 18-02-2025 07:00 ((UTC+01:00) Amsterdam, Berlin, Bern, Rome, Stockholm, Vienna)
  - Planned End: 18-02-2025 07:45 ((UTC+01:00) Amsterdam, Berlin, Bern, Rome, Stockholm, Vienna)
  - Assigned Deliveries:
    - Inbound Delivery Item: 0181306283 000010

#### TimeBooking Code: 548879

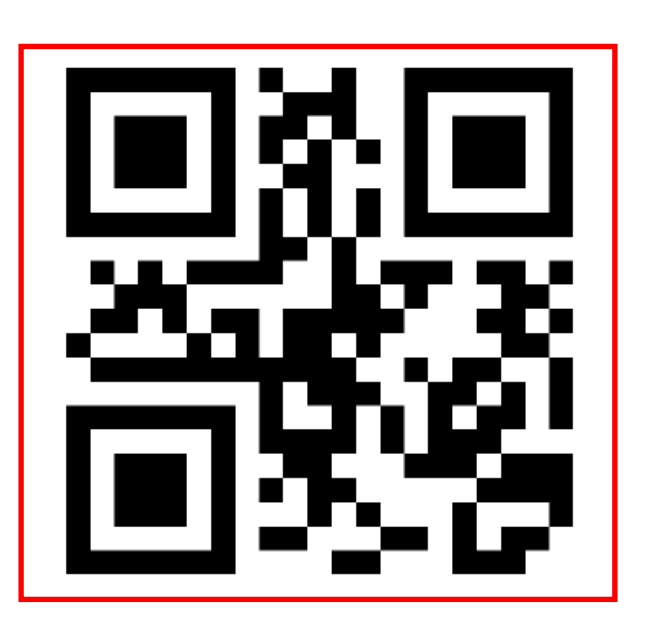

Plik .pdf zawiera : kod QR oraz kod referencyjny TimeBooking Code niezbędny do identyfikacji kierowcy w punkcie rejestracji samochodów (punkt lokalizacyjny 8a lub 8b na mapce przedstawionej w dalszej części prezentacji)

Wjazd na teren zakładu bez kodu QR lub kodu referencyjnego będzie ograniczony, dlatego należy przekazać kod QR i numer referencyjny bezpośrednio kierowcy (forma elektroniczna jak w załączniku pdf lub wydrukować z pliku pdf). Kod referencyjny "TimeBooking Code" może być również użyty zamiennie .

# **AWIZACJA DOSTAW**

Dane wprowadzone na etapie 'rezerwacji przedziału czasowego' takie jak numer telefonu kierowcy, numer tablicy rejestracyjnej mogą być zmodyfikowane przez kierowcę podczas identyfikacji w punkcie rejestracji samochodów (punkt lokalizacyjny 8a lub 8b na mapce przedstawionej w dalszej części prezentacji).

Wszystkie instrukcje związane z poruszaniem się po placu będą wysyłane kierowcy w formie SMS.

Podanie nieaktualnego numeru telefonu komórkowego przez kierowcę podczas identyfikacji utrudni poruszanie się na terenie zakładu.

Podanie błędnego numeru tablicy rejestracyjnej ciężarówki przez kierowcę podczas procesu identyfikacji spowolni cały process poruszania się po placu.

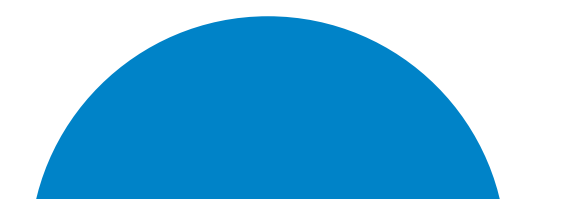

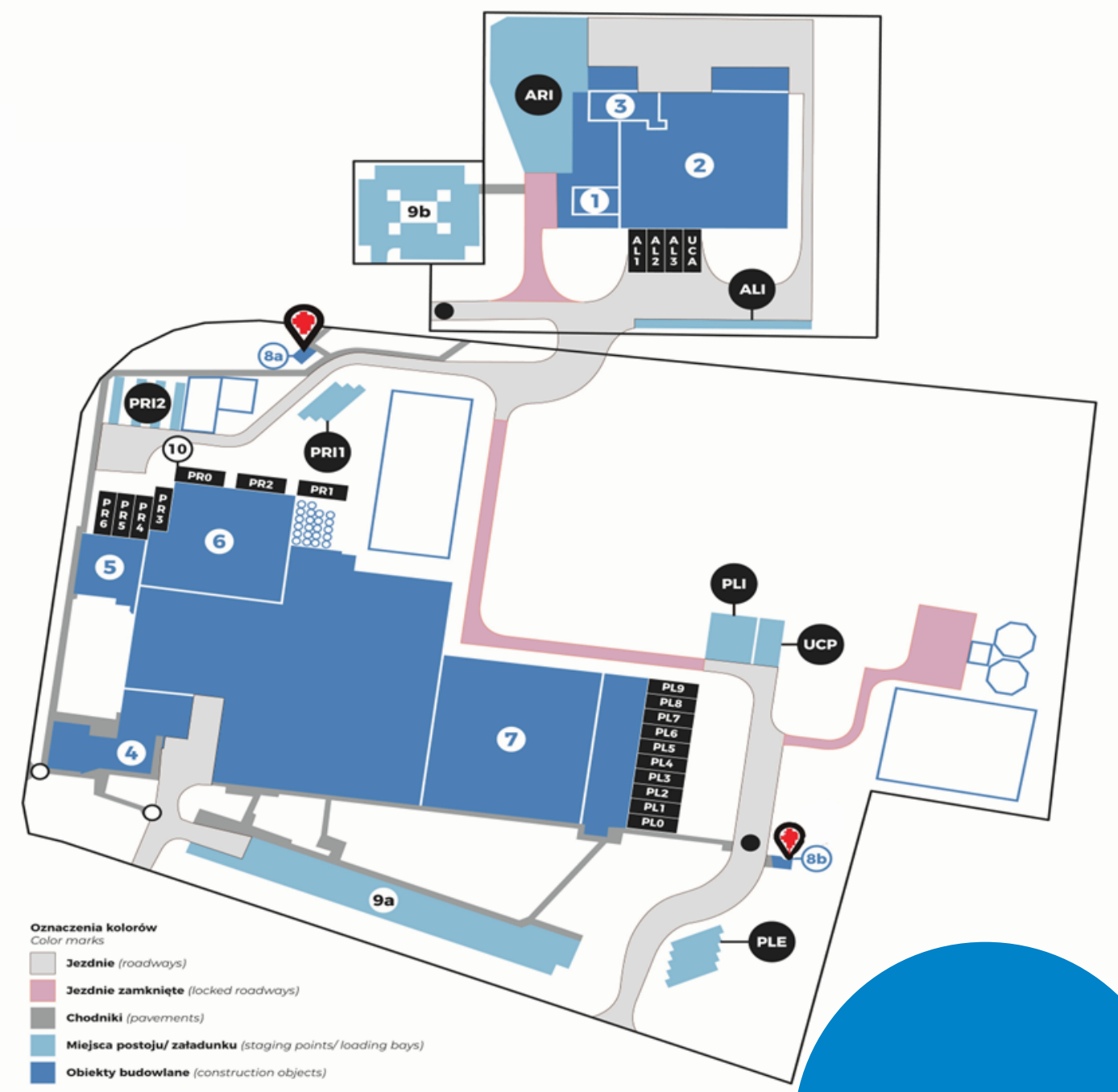

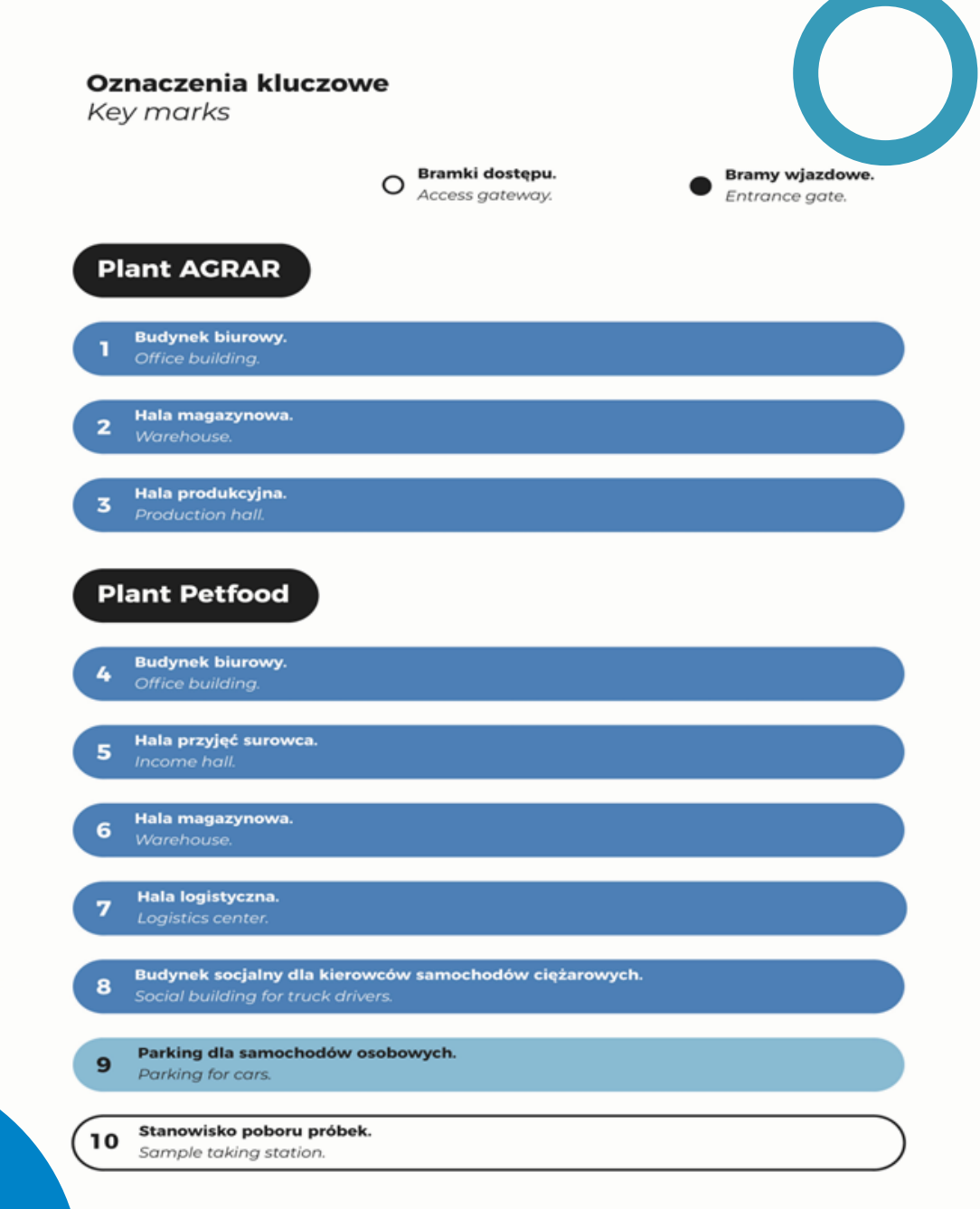

W przypadku pytań prosimy o kontakt bezpośredni

Yard coordinator :

nr. tel : +48 532466566

lub

E-mail: yard@josera.pl

**ERBACHER** the food family

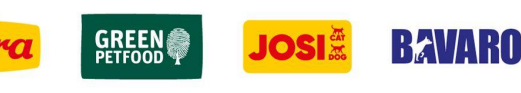

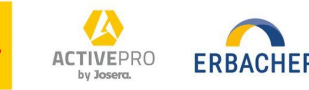

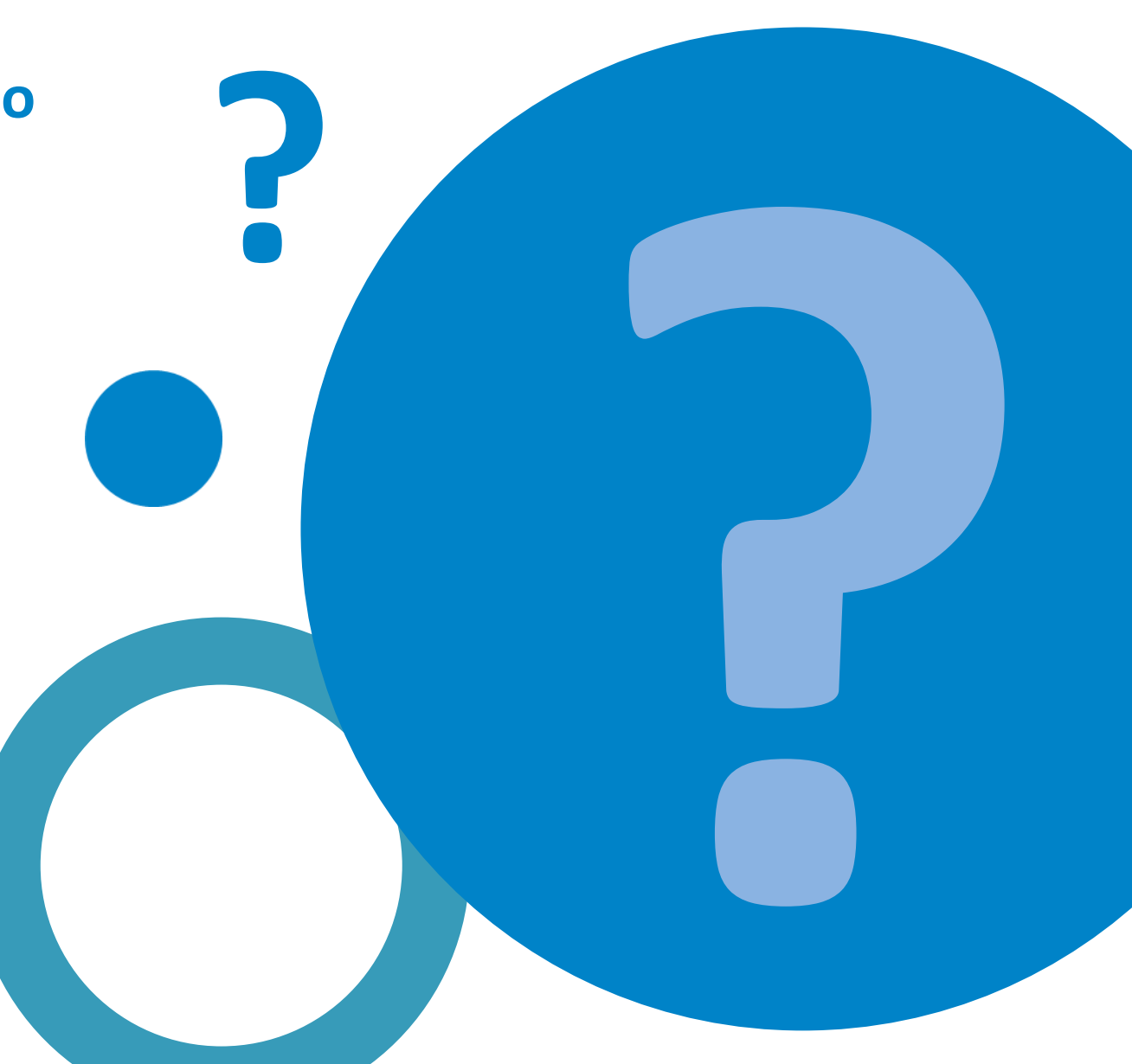